# DYNALEARN

Instelling & Gebruik

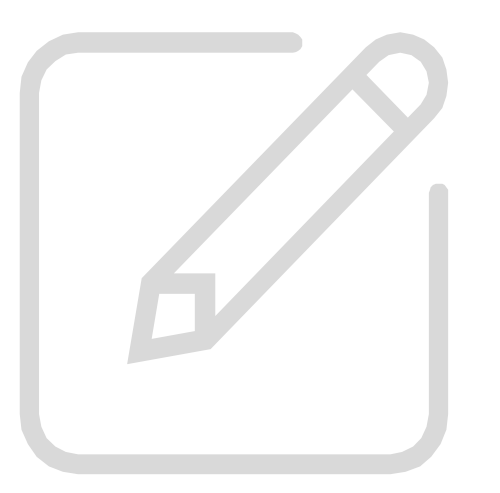

### Inhoud

- Website
- Hoofdtaken
  - Materialen (lesmateriaal)
  - Create (conceptueel modelleren)
  - Beheer (administratie)
- Schermfuncties
- Modelbouwniveau
- Simulatieniveau
- Samenwerken

•

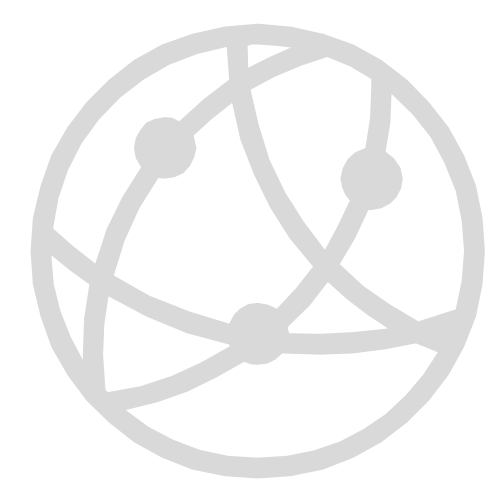

# Website

### **Geschikte browser**

- Google Chrome wordt aangeraden:
  - https://www.google.com/chrome/

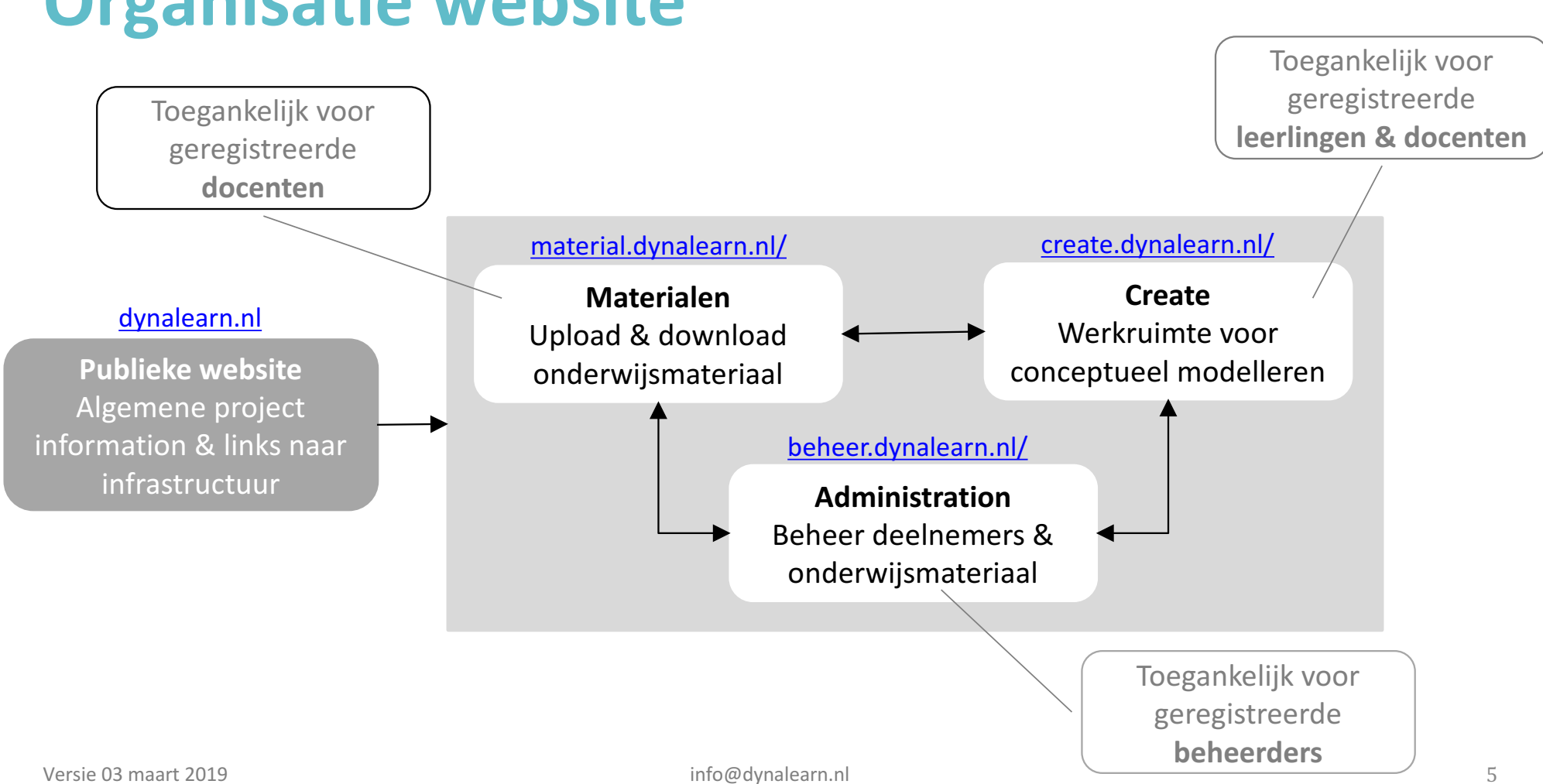

### **Organisatie website**

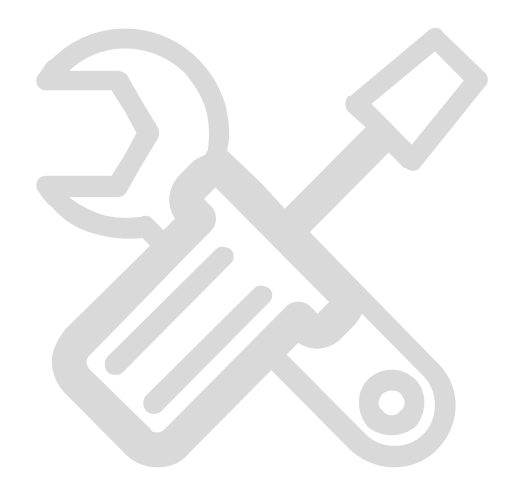

## Hoofdtaken

### Materialen (lesmateriaal)

- Vrij toegankelijk voor geregistreerde docenten
- Lesmateriaal opties
  - Bekijken
  - Downloaden (gebruiken voor eigen onderwijs)
  - Uploaden (beschikbaar stellen voor andere docenten)
- Lesmateriaal bestaat uit
  - Opdrachttekst
  - Beoogde conceptuele modellen
  - Diversen

Up- & Download vereist Create registratie

### **Create (conceptueel modelleren)**

- Toegankelijk voor geregistreerde leerlingen & docenten
- Opties
  - Modellen creëren & simuleren
  - Individueel of Samenwerken (2 of meer)
  - Modellen bewaren
  - Instellingen veranderen

Veranderbare instellingen zijn afhankelijk van mogelijkheden vastgelegd bij Beheer

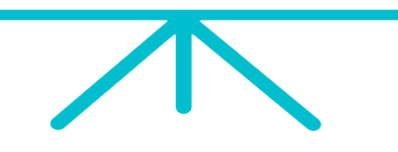

### **Beheer (administratie)**

#### **Project beheer**

- Toegankelijk voor geregistreerde project beheerders
- Opties
  - Gebruikers toevoegen aan project
  - Modelniveau instellen
  - Simulatieniveau instellen
  - Samenwerkoptie activeren
  - IJkmodel of sjabloon instellen
  - Resultaten analyseren

#### **Domain beheer**

- Toegankelijk voor geregistreerde domein beheerders
- Opties
  - Project aanmaken
  - Gebruikers toevoegen aan domain
  - Project beheer

### **Schermfuncties**

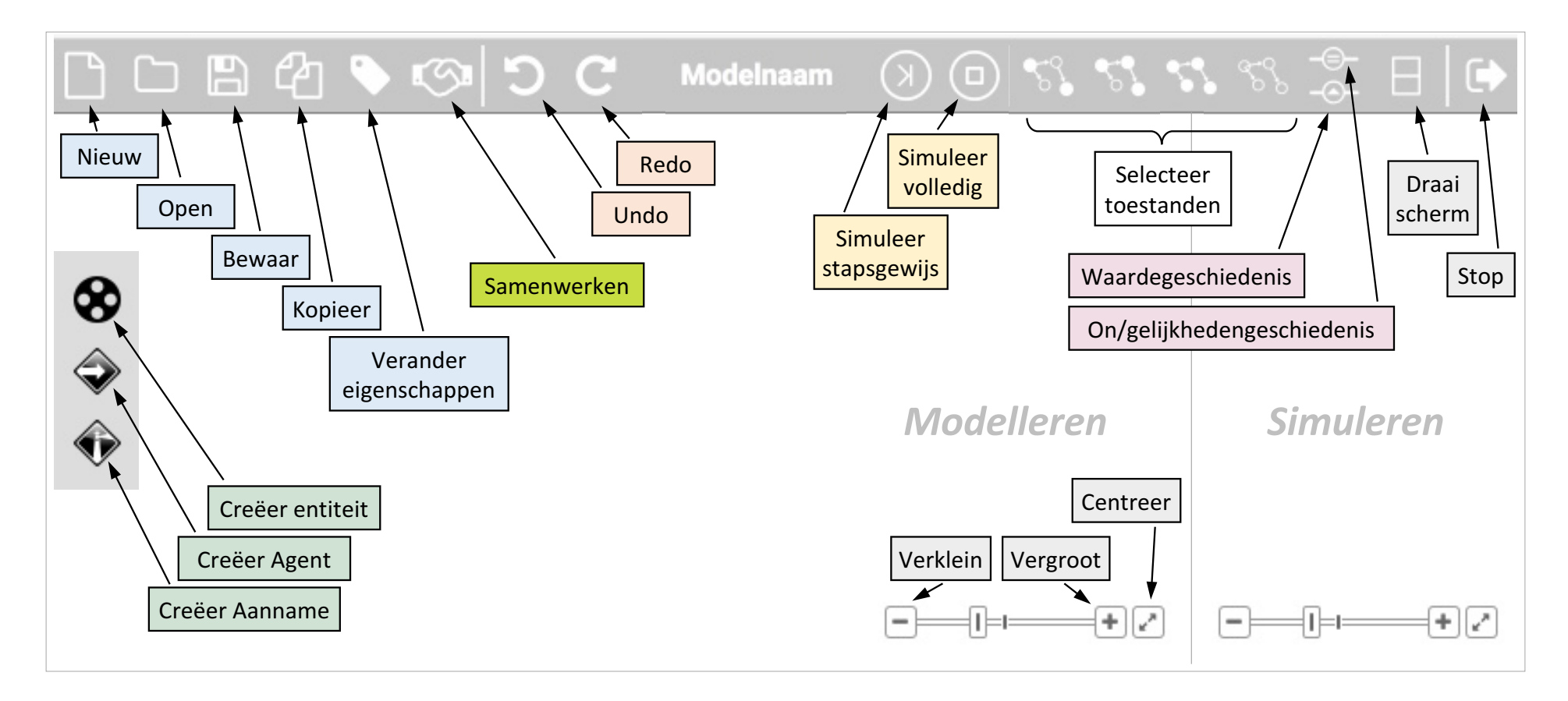

Versie 03 maart 2019

### Modelbouwniveau

- Standaard
  - Entiteiten, grootheden, positieve en negatieve verbanden
- Uitgebreid
  - Alles, behalve de Uitgebreid+ onderdelen
- Uitgebreid+
  - Condities, vermenigvuldiging & delen

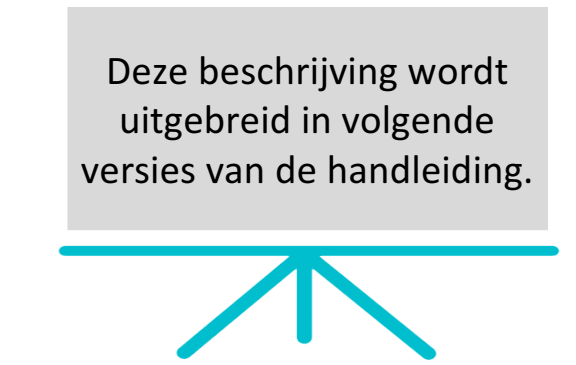

### Simulatieniveau

- Eerste orde afgeleiden
  - Waarden en de verandering van waarden
- Tweede orde afgeleiden
  - Verandering van de eerste orde afgeleiden
- Derde orde afgeleiden
  - Verandering van de tweede orde afgeleiden

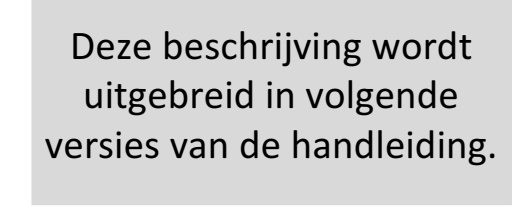

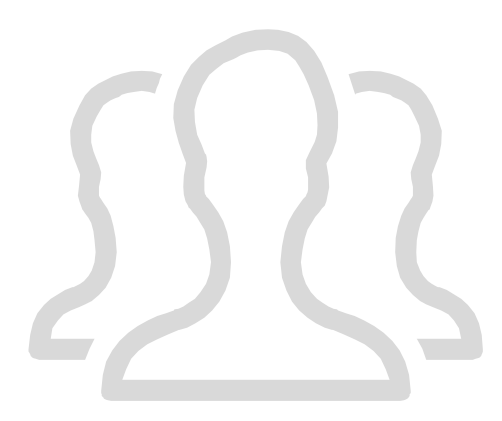

# Samenwerken

### Samenwerken - Algemeen

- Starter en één of meerdere partners
- Samen één model
- Eigen scherm
- Locatie onafhankelijk
- Asynchroon werken mogelijk
- Eigen kopie bij stoppen
- Doorstart mogelijk

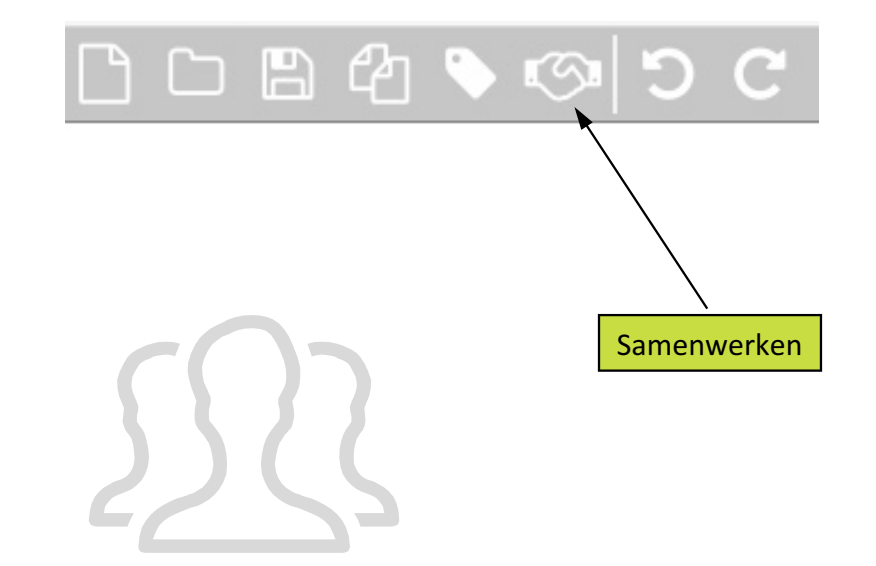

### Samenwerken – Starter (beginner)

|                                                                      |                                              | . Deer toue & b. Siditeri                                |                  |
|----------------------------------------------------------------------|----------------------------------------------|----------------------------------------------------------|------------------|
| 1. Kies                                                              | 4. Maak code                                 | Samenwerken                                              |                  |
|                                                                      | Samenwerken                                  | Beginnen<br>Maak code (en geef deze aan beoogde partner) | 5. Geef          |
| 2. Maak file & 3. Opsiaan                                            | Beginnen                                     | Samenwerkingscode (3x3 cijfers): 123-456-789             | code aan partner |
| Modeleigenschappen                                                   | Maak code (en geef deze aan beoogde partner) | Samenwerking is met:                                     |                  |
| Wijzig modeleigenschappen :                                          | Meedoen                                      | Samenwerking stoppen                                     | 6. Sluiten       |
| Modelnaam :     Z. Type Nddill       Zwaartekracht     Zwaartekracht | Vul ontvangen code in <b>4. Make code</b>    |                                                          |                  |
| Modelleerniveau :                                                    | Code bevestigen (3x3 cijfers)                |                                                          | Sluiten          |
| Simulatiepreferenties :                                              |                                              | Sluiten                                                  |                  |
| Volgens project (Eerste orde afgeleiden)                             |                                              |                                                          |                  |
| 3. Sla op                                                            | n Annuleren                                  |                                                          |                  |

5 Deel code & 6 Sluiten

Versie 03 maart 2019

### Samenwerken – Partner(s) (meedoen)

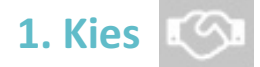

#### 2. Vraag code aan starter

| 3. Vul code in                                                                          | Beginnen                                                                 |                   |
|-----------------------------------------------------------------------------------------|--------------------------------------------------------------------------|-------------------|
| Samenwerken                                                                             | Maak code (en geef deze aan beoogde partner)<br>Code maken (3x3 cijfers) |                   |
| Beginnen                                                                                | Meedoen                                                                  |                   |
| Maak code (en geef deze aan beoogde partner)                                            | Vul ontvangen code in                                                    |                   |
| Code maken (3x3 cijfers)  Meedoen  Vul ontvangen code in  Code bevestigen (3x3 cijfers) | 123 - 456 - 679<br>Code bevestigen (3x3 cijfers)<br>Sluiten              | <mark>en</mark> : |
|                                                                                         | Sluiten                                                                  |                   |

4. Sluiten

Samenwerken

### Meer details volgen...

Meer details over instelling en gebruik in volgende versies van de handleiding.